## Регистрация в ЭБС «BOOKUP»

Перейти по ссылке https://www.books-up.ru/ru/

## Нажать «Регистрация»

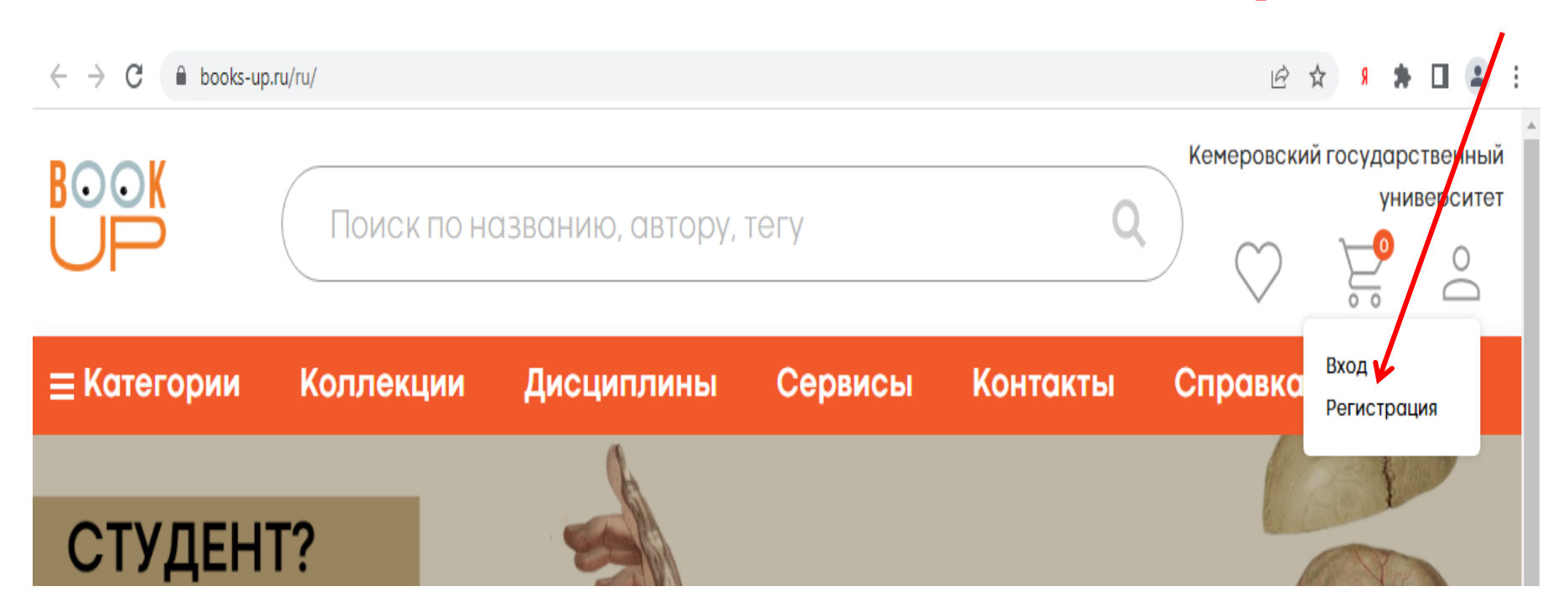

## Заполняем анкету для регистрации

## Регистрация

Отправив эти данные, Вы сможете сразу перейти к чтению книг «Кемеровский государственный университет».

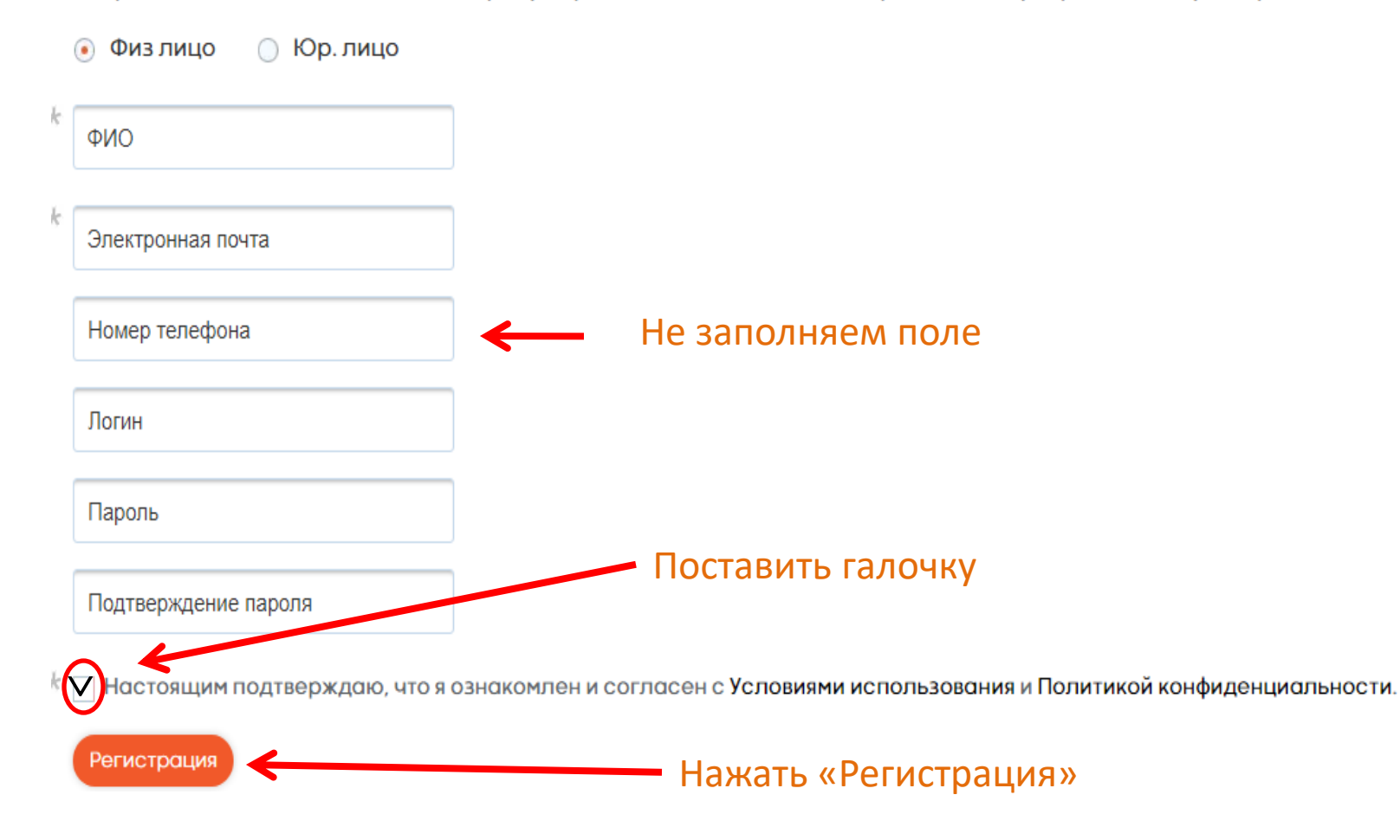

На указанный вами при регистрации адрес электронной поты, придет ссылка для входа в ЭБС «BOOKUP».

Нажмите на ссылку.

Запомните логин и пароль для дальнейшей авторизации в ЭБС «BOOKUP».

Успешной работы! Есть вопросы, пишите на e-mail: okbip@kemsu.ru